## Control the Communication Stations (D2000/Work with D2000 HI/Monitoring and Controlling of D2000 System Objects/Old Control Windows)

Controlling communication stations

## !!! OLD CONTROL WINDOWS !!!

Clicking a graphic object with a communication station connected to control (the user has insufficient access rights) opens the following control window.

| 1 | Name of communication station.                                                                   |
|---|--------------------------------------------------------------------------------------------------|
| 2 | Description of the communication station.                                                        |
| 3 | Name of communication protocol.                                                                  |
| 4 | Value of the communication station.                                                              |
| 5 | Time when the objects has got the current value.                                                 |
| 6 | Flags (attributes) of the station value. There are displayed only flags, value of which is TRUE. |
| 7 | Part of control window intended for station control.                                             |
|   | ·                                                                                                |

## Communication station control

The bottom part of the control window contains buttons to control communication station. They are described in the following table.

| Start             | Activate the communication with a station in case that the communication is stopped.                                                                                                    |  |
|-------------------|----------------------------------------------------------------------------------------------------|--|
| Stop              | Stop the communication with a station.                                                                                                    |  |
| Priority          | Short-time preferred communication with particular station.                                                                                                    |  |
| Start Trace       | Start a communication trace.                                                                                                    |  |
| Stop Trace        | Stop a communication trace.                                                                                                    |  |
| Configurati<br>on | Load I/O Tag settings from particular station.                                                                                                    |  |
| Init              | Data initialization from a sub-station archive.                                                                                                    |  |
| Special           | Data recovery from a sub-station archive.                                                                                                    |  |
| Brow ser          | Insert the controlled object into current page of opened Browser. If Browser is not opened, clicking on this button will open it and the controlled object will be inserted into its first page. |  |
| Close             | Close the control window.                                                                                                    |  |
|                   |                                                                                                    |  |